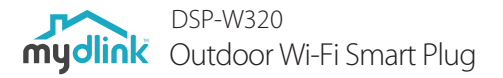

# **Quick Installation Guide**

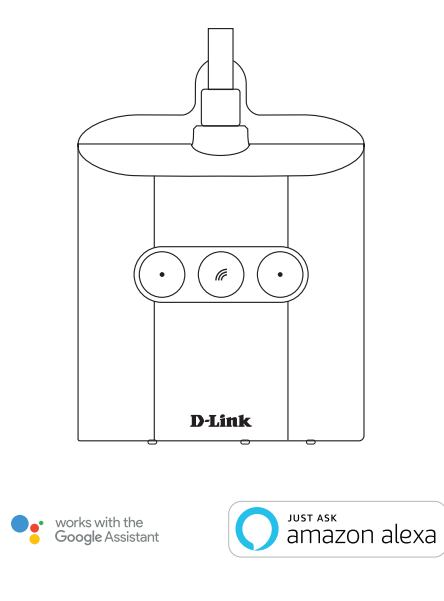

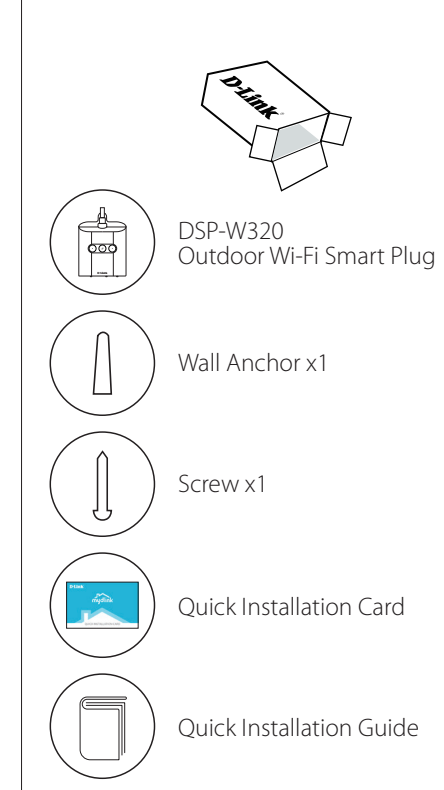

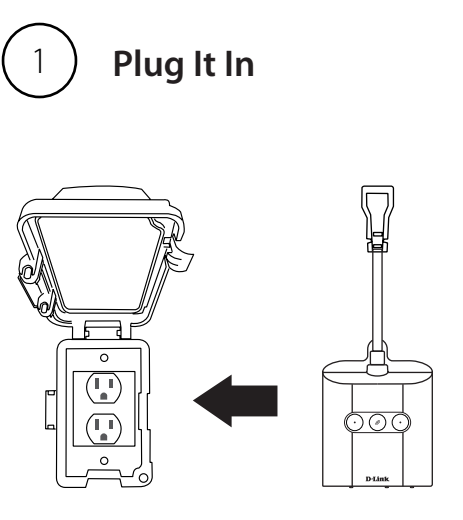

Plug the smart plug into a power outlet. Wait until the LED on the front changes from red to flashing amber.

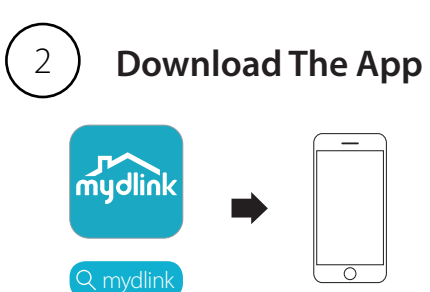

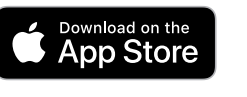

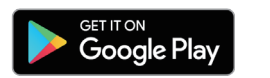

Download the **mydlink** app by searching for "**mydlink**" on the App Store or Google Play<sup>™</sup>.

### Note: This product is NOT COMPATIBLE with the other mydlink apps. Please install the app titled only "mydlink."

If you are a mydlink Lite user, sign in to the new app with the same username and password and your existing cameras will appear in the new app.

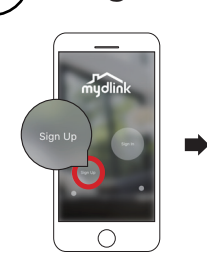

Log In

3

0

New Users: Tap **Sign Up** to register for a mydlink account.

OR

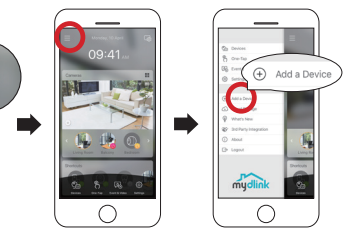

Existing Users: Sign in using your mydlink account.

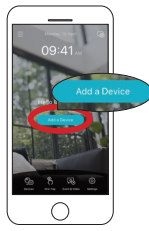

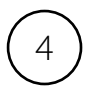

## Add The Device

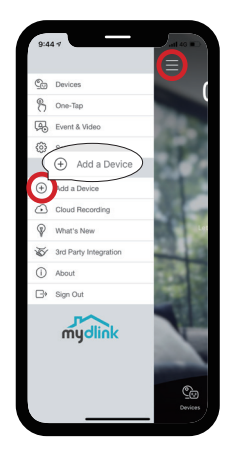

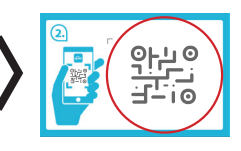

Tap **Add a Device** from the navigation menu on the left-hand side. Scan the Setup Code on the Quick Installation Card and follow the on-screen instructions to complete the setup.

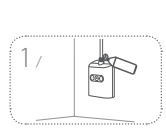

Use a pencil to mark the hole behind the mounting tab. Use a 15/64" drill bit to drill

Mounting

a 1-inch deep hole over the pencil mark. Insert the plastic anchor to support the screw.

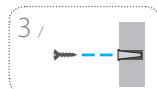

Twist the screw into the anchor Leave 1/4" of the screw exposed from the wall.

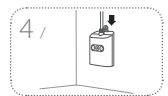

Alian the screw with the hole on the mount. Slide the mount down to lock into place, allowing it to hang. Do not over tighten the screw.

Place at the desired location at

least 2 feet from the ground.

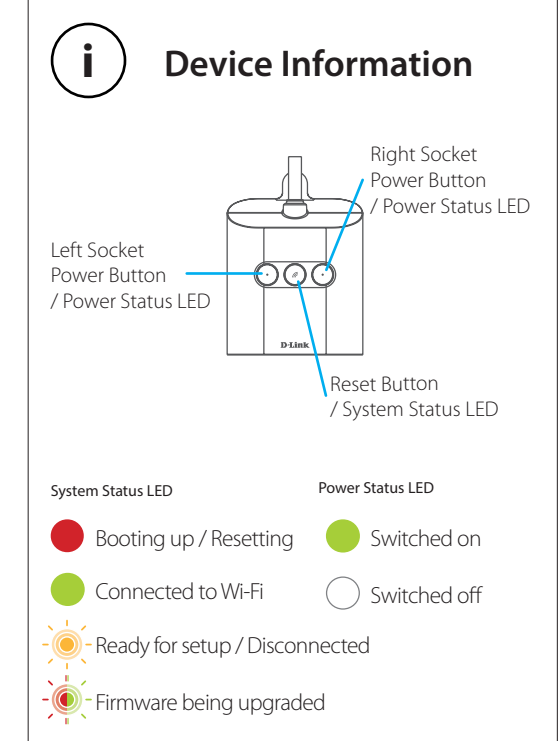

# Precautions

 $(\Lambda)$ 

Electric shock can cause serious injury or death. Install only in a dry environment.

Do not place near any source of water or potential flooding zones.

- Plug into a grounded electrical outlet. Do not plug into an extension cord or power strip.
- If plugged into an outlet controlled by a wall switch, assure that the switch is left in the on position and is never turned off.
- Ensure that the plugs in the housing are facing downwards.
- Do not exceed the electrical ratings.
- Keep away from children and pets.
- Do not open the unit to modify or repair it.
- Unplug from wall socket before cleaning.

# Minimum Requirements

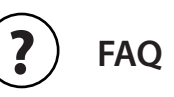

To install this product, you will need:

- A 802.11n/g router
- An Internet connection
- An e-mail account (required to register for mvdlink service)
- The mydlink<sup>™</sup> app is available for iPhone<sup>®</sup>, iPad<sup>®</sup> and Android<sup>™</sup> devices. Please refer to the mobile app's store page to check whether your device is compatible.
- An available power outlet
- Wall space under the outlet to mount the device

### What do I do if my smart plug is not working properly?

Reset the smart plug and reinstall the smart plug. To reset your smart plug, press and hold the **Reset** button until the LED turns solid red

During installation, ensure that:

- you have an Internet connection on your router
- vour router's Wi-Fi is on
- your mobile device is connected to the Internet

### How can I use voice commands to control my smart plug?

The smart plug will work with both Amazon Alexa and the Google Assistant. For setup instructions on these services, visit the following websites:

### Alexa:

https://www.dlink.com/en/alexa The Google Assistant: https://www.dlink.com/en/google-assistant

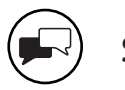

Support

For troubleshooting tips and more information, visit:

**Canada** - http://support.dlink.ca **USA** - support.dlink.com

©2019 All rights reserved. D-Link and the D-Link logo are registered trademarks of D-Link Corporation or its subsidiaries. Product specification, size and shape are subject to change without notice, and actual product appearance may differ from that depicted on the package. Visit dlink.ca for more details.